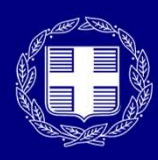

**ΕΛΛΗΝΙΚΗ ΔΗΜΟΚΡΑΤΙΑ** Υπουργείο Ψηφιακής Διακυβέρνησης

# myPhoto

Εγχειρίδιο Χρήσης <u>ΦΩΤΟΓΡΑΦΟΥ</u> 04/10/2023 v.1.9

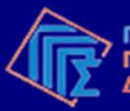

Γενική Γραμματεία Πληροφοριακών Συστημάτων Δημόσιας Διοίκησης

## Τι είναι το myPhoto;

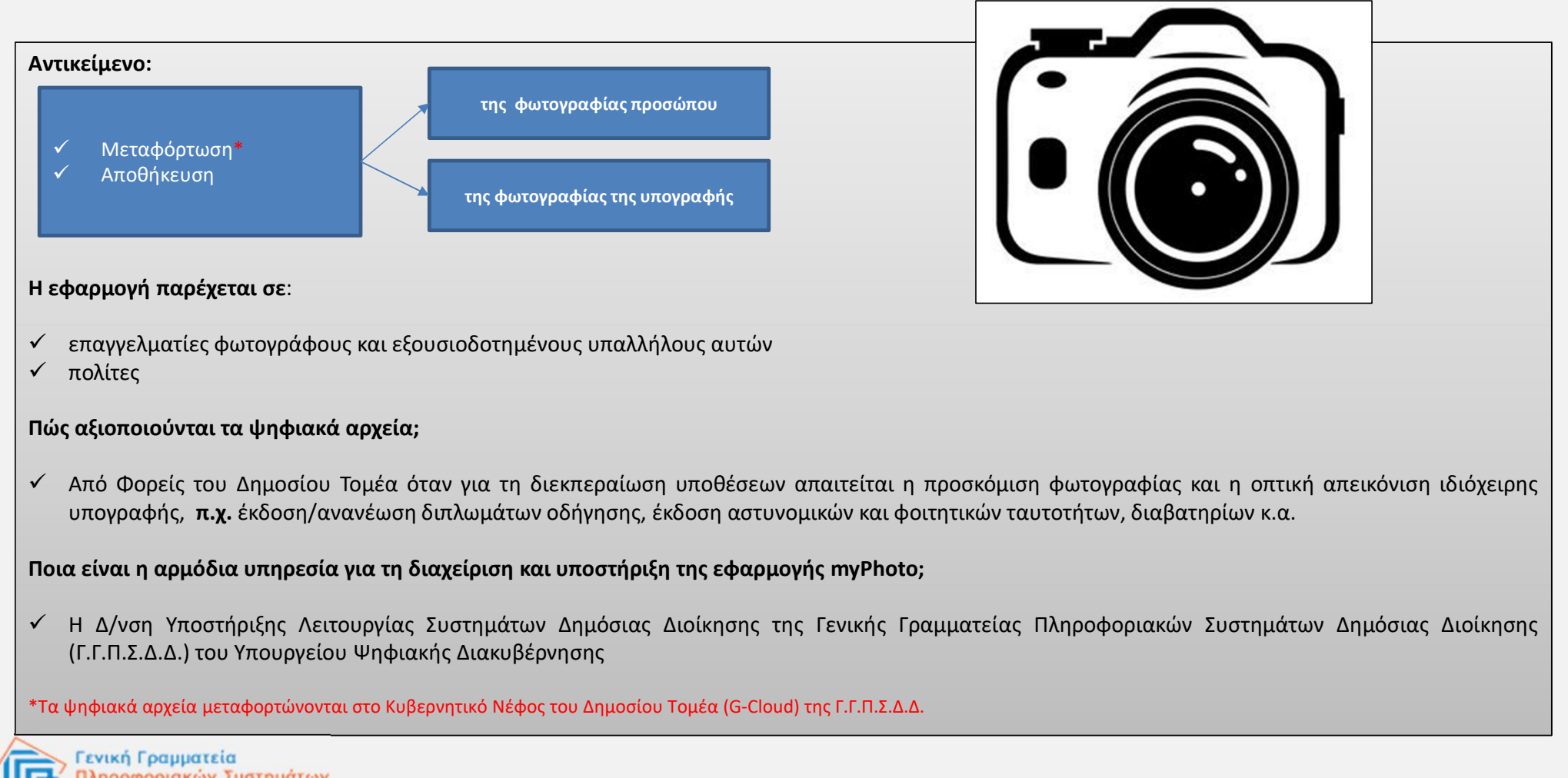

Πληροφοριακών Συστημάτων
 Δημόσιας Διοίκησης

## Βασική ροή διαδικασίας

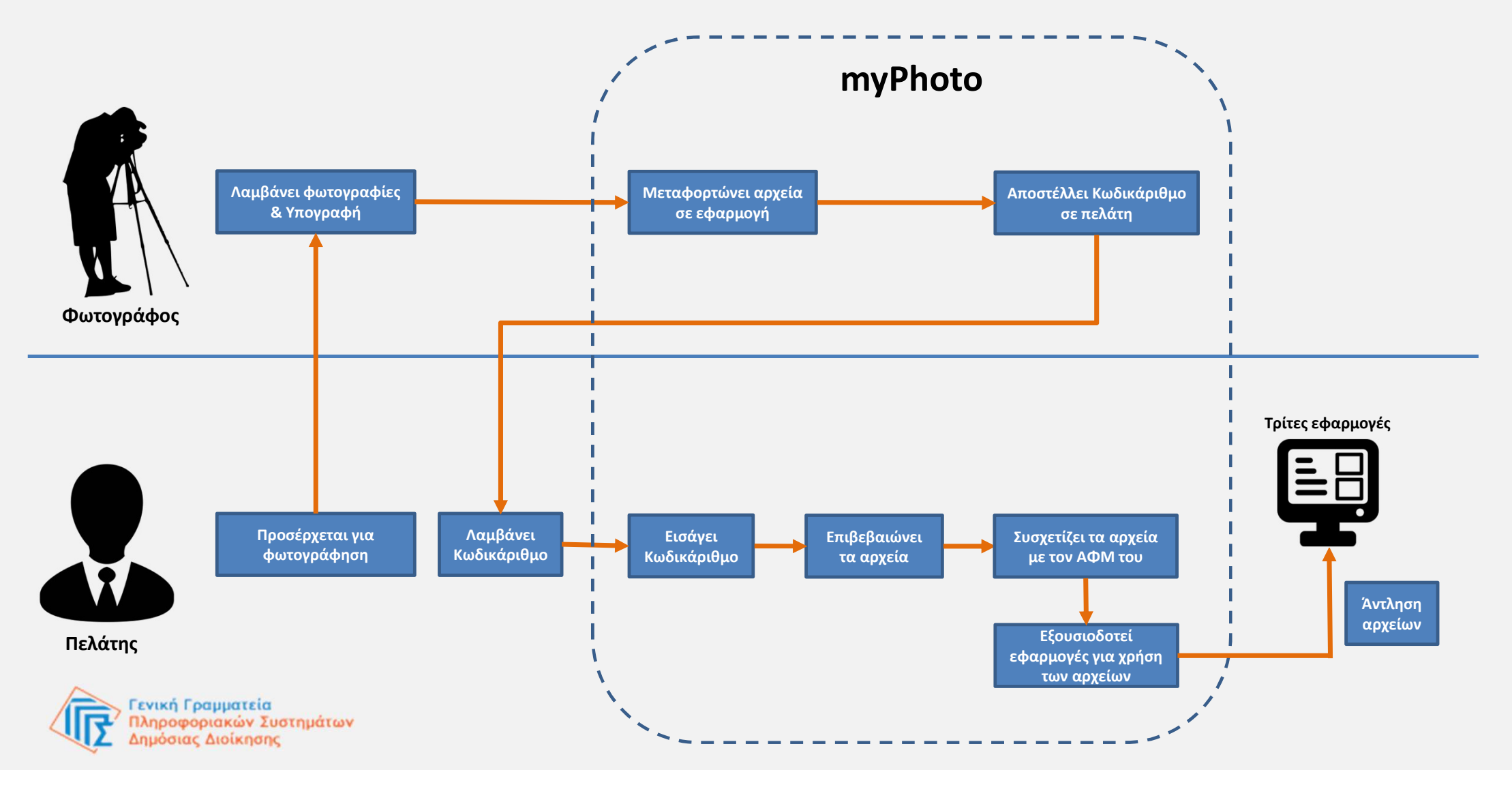

# Είσοδος

- Εμφανίζονται τα προσωπικά σας στοιχεία σας και επιλέγετε
  «Συνέχεια»
- Αν είστε επαγγελματίας φωτογράφος ή εξουσιοδοτημένος υπάλληλος φωτογραφείου έχετε δύο προφίλ σύνδεσης.
- Θα πρέπει να επιλέξετε το αντίστοιχο προφίλ για να συνδεθείτε στην εφαρμογή ως
  - φωτογράφος ή
  - εξουσιοδοτημένος υπάλληλος

### Καλωσορίσατε στο myPhoto

| Επωνυμία Επιχείρησης | ΦΩΤΟ ΠΑΝΟΣ Α.Ε. |  |
|----------------------|-----------------|--|
| А.Ф.М.               | 444420122       |  |

Το myPhoto προσφέρει σε επαγγελματίες φωτογράφους και εξουσιοδοτημένους υπαλλήλους αυτών, τη δυνατότητα μεταφόρτωσης των φωτογραφιών σας και της οπτικής απεικόνισης της ιδιόχειρης υπογραφής σας εφόσον το ζητήσετε. Η επιτυχημένη μεταφόρτωση των αρχείων οδηγεί στην παραγωγή ενός μοναδικού κωδικάριθμου.

Ο κωδικάριθμος θα σας κοινοποιηθεί ηλεκτρονικά, σύμφωνα με τον τρόπο επικοινωνίας που θα επιλέξετε και μπορείτε να τον χρησιμοποιήσετε για να συσχετίσετε τις φωτογραφίες σας με τον ΑΦΜ σας.

Οι φωτογραφίες δύνανται να χρησιμοποιηθούν από εφαρμογές και υπηρεσίες που παρέχονται από Φορείς του Δημόσιου Τομέα όταν για τη διεκπεραίωση υποθέσεων σας απαιτείται η προσκόμιση φωτογραφίας σας ή η οπτική απεικόνιση της ιδιόχειρης υπογραφής σας. Η χρήση των φωτογραφιών μπορεί να γίνει μόνο κατόπιν συγκατάθεσης σας και σχετικής εξουσιοδότησης προς τις εφαρμογές αυτές.

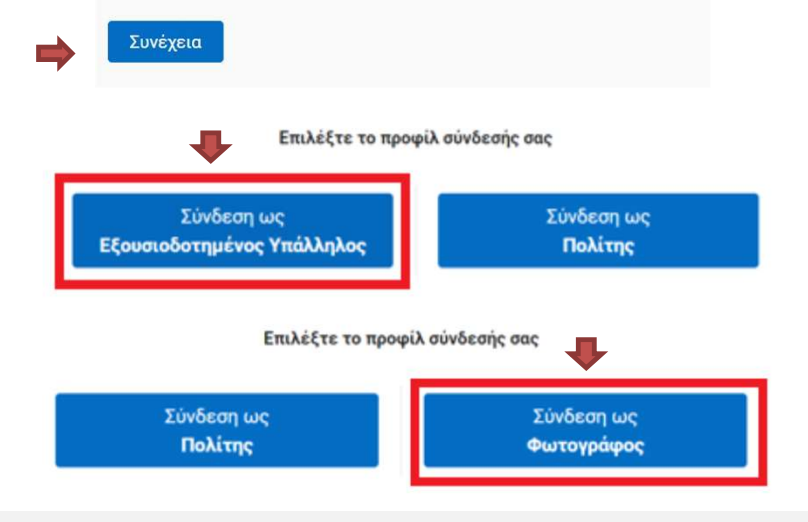

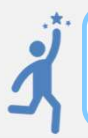

Η εφαρμογή αναγνωρίζει με ποια προφίλ μπορείτε να συνδεθείτε!

# Είσοδος

Η είσοδος στην εφαρμογή μπορεί να πραγματοποιηθεί με δύο τρόπους:

- 1. Πληκτρολογώντας σε έναν περιηγητή το URL → myphoto.gov.gr
- Με πλοήγηση μέσω της Ενιαίας Ψηφιακής Πύλης gov.gr ακολουθώντας τη διαδρομή: Πολίτης και καθημερινότητα--> myPhoto / Η φωτογραφία μου

Για την είσοδό σας στην εφαρμογή θα χρειαστεί να καταχωρίσετε:

- τα διαπιστευτήρια της ΓΓΠΣΔΔ (κωδικοί TAXISnet),
- τον κωδικό μιας χρήσης (OTP) που θα σας σταλεί στο κινητό που έχετε στην κατοχή σας\*.

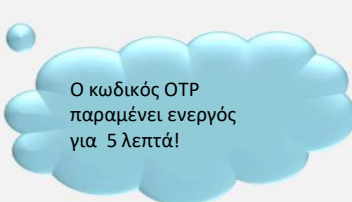

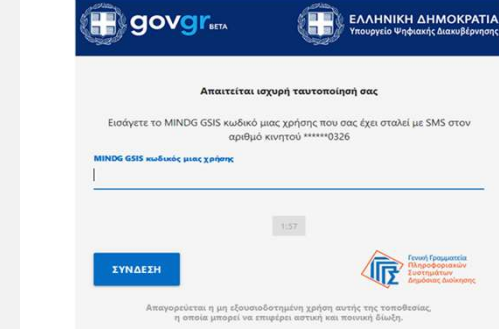

### Πληκτρολογήστε σ' έναν περιηγητή:

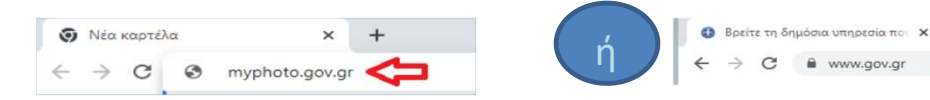

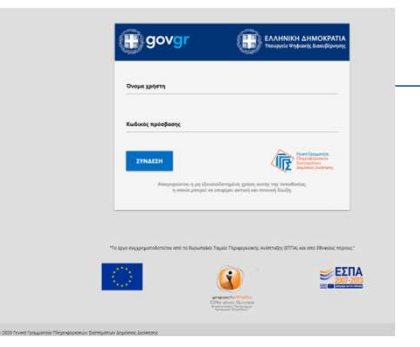

Μέσω διαλειτουργικότητας ελέγχεται εάν στον Α.Φ.Μ. υπάρχει αντίστοιχος Κ.Α.Δ (Κωδικός Αριθμός Δραστηριότητας) συσχετισμένος με υπηρεσίες φωτογραφείου ή ο συγκεκριμένος Α.Φ.Μ. αναφέρεται σε εξουσιοδοτημένο υπάλληλο.

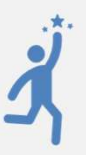

\* Απαραίτητη προϋπόθεση είναι να έχετε καταχωρίσει το κινητό σας στο Εθνικό Μητρώο Επικοινωνίας (Ε.Μ.Επ.) (<u>notify.gov.gr</u>).

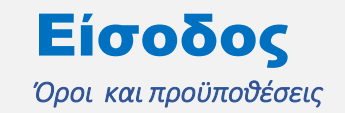

#### Όροι και Προϋποθέσεις

Fia να χρησιμοποιήσετε την εφαρμογή θα πρέπει να αποδεχτείτε τους παρακάτω όρους και προϋποθέσεις

Ενημέρωση και συγκατάθεση για την επεξεργασία προσωπικών δεδομένων 1. Η παρούσα ενημέρωση αφορά στην επεξεργασία της ψηφιακής φωτογραφίας και της οπτικής απεικόνισης της ιδιόχειρης υπογραφής σας μέσω της υπηρεσίας "myPhoto" και παρέχεται από το Υπουργείο Ψηφιακής Διακυβέρνησης, το οποίο αποτελεί τον «υπεύθυνο επεξεργασίας» κατά την έννοια της νομοθεσίας για την προστασία προσωπικών δεδομένων. 2. Η φωτογραφία και η υπογραφή σας, αρχικά θα αποθηκευτούν στο κυβερνητικό νέφος (G-Cloud) χωρίς να έχουν συσχετισθεί μ' εσάς και θα παραμείνουν διαθέσιμες προς συσχέτιση για 2 εβδομάδες. Η φωτογραφία και η υπογραφή σας θα διαγραφούν με την πάροδο των 2 εβδομάδων εφόσον δεν συσχετισθούν με τον ΑΦΜ σας από εσάς. Σε περίπτωση που μέσω της υπηρεσίας "myPhoto" τις συσχετίσετε με τον ΑΦΜ σας, θα διατηρηθούν στο κυβερνητικό νέφος (G-Cloud) για 12 μήνες. Εάν προβείτε νωρίτερα σε αποσυσχέτιση, η φωτογραφία και η υπογραφή σας θα παραμείνουν διαθέσιμες προς συσχέτιση για το ίδιο διάστημα. 3. Η φωτογραφία και η υπογραφή σας θα καταχωρισθούν στο κυβερνητικό νέφος (G-Cloud), από όπου θα μπορούν να χρησιμοποιηθούν αποκλειστικά και μόνο για την παροχή ψηφιακών υπηρεσιών από τους κατά περίπτωση αρμόδιους φορείς του δημοσίου (Υπουργείο Μεταφορών για την έκδοση διπλώματος οδήγησης, Ελληνική Αστυνομία για την έκδοση αστυνομικής ταυτότητας και διαβατηρίου κλπ.) υπό την προϋπόθεση ότι εσείς θα τους το υποδείξετε προς δική σας διευκόλυνση, δηλαδή βάσει της δικής σας συγκατάθεσης/ εξουσιοδότησης. Ανά πάσα στιγμή μπορείτε να ανακαλέσετε τη συγκατάθεσή σας κάνοντας άρση της εξουσιοδότησης προς τη δημόσια υπηρεσία ή/και

Επιλέγοντας το κουμπί «Έλαβα γνώση» συμφωνείτε στους όρους και προϋποθέσεις.

αποσυσχετίζοντας τη φωτογραφία και την υπογραφή σας από τον ΑΦΜ σας. 4. Σε κάθε περίπτωση, μπορείτε αποστέλλοντας μήνυμα ηλεκτρονικού ταχυδρομείου στο Υπουργείο Ψηφιακής Διακυβέρνησης στη διεύθυνση dpo@mindigital.gr, Υπεύθυνος Προστασίας Δεδομένων, να ασκήσετε τα δικαιώματα πρόσβασης, διόρθωσης, περιορισμού και φορητότητας που κατοχυρώνονται στον Γενικό Κανονισμό για την Προστασία Δεδομένων και στην ελληνική νομοθεσία και γενικότερα να ζητήσετε πληροφορίες σχετικά με τον τρόπο επεξεργασίας των προσωπικών σας δεδομένων. Επίσης, δικαιούστε να υποβάλετε καταγγελία στην Αρχή Προστασίας Δεδομένων Προσωπικού Χαρακτήρα (www.dpa.gr), σε περίπτωση που θεωρείτε ότι παραβιάζονται τα δικαιώματά σας. 5. Για τη χρήση της ψηφιακής υπηρεσίας "myPhoto", το Υπουργείο Ψηφιακής Διακυβέρνησης εφαρμόζει τα κατάλληλα τεχνικά και οργανωτικά μέτρα προκειμένου να διασφαλίζεται το κατάλληλο επίπεδο ασφάλειας των δεδομένων σας.

🗹 Έλαβα γνώση

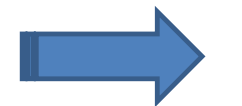

Συναινώ

## Γενικά Στοιχεία Εφαρμογής

Περιγραφή του μενού επιλογών

Στο πάνω δεξιά μέρος της οθόνης εμφανίζεται το μενού επιλογών. Σε αυτό περιλαμβάνονται τα εξής:

- η επωνυμία της επιχείρησης αν πρόκειται για μη φυσικό πρόσωπο ή το ονοματεπώνυμο σας αν ο Α.Φ.Μ. ανήκει σε φυσικό πρόσωπο,
- το κουμπί «Αρχική» για την επιστροφή σας στην αρχική σελίδα της εφαρμογής,
- 3. το κουμπί «Έξοδος» για την έξοδο σας από την εφαρμογή.

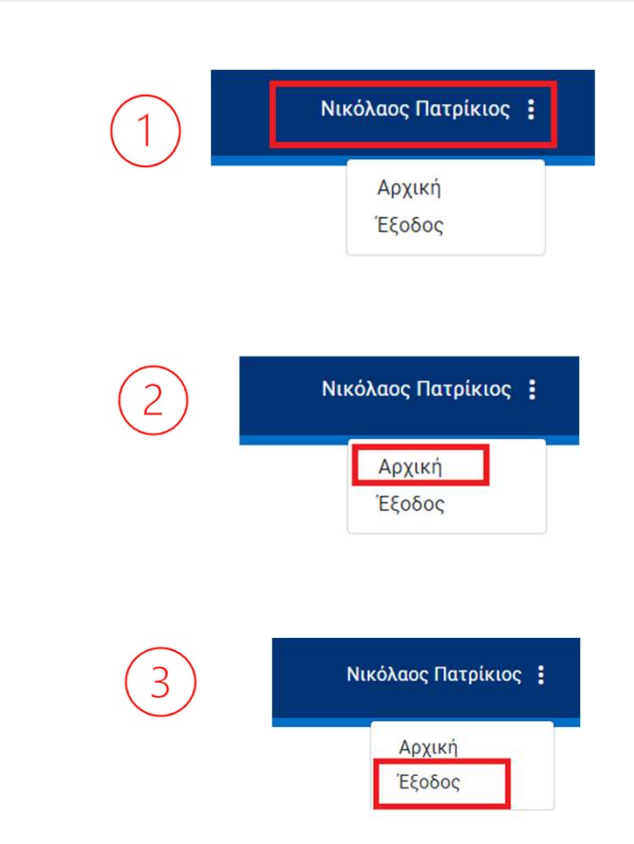

### Λειτουργίες Φωτογράφου

### Μεταφόρτωση φωτογραφιών

- Η **διαδικασία** μεταφόρτωσης πραγματοποιείται με τα εξής βήματα:
- 1. Επιλέγετε τον αντίστοιχο σύνδεσμο **«Επιλέξτε Φωτογραφία»** και μεταφορτώνετε την επιθυμητή **φωτογραφία.**
- Εμφανίζεται η προεπισκόπηση της φωτογραφίας με πληροφορίες: ημερομηνία υποβολής και το μέγεθος.
- Επιλέγετε τουλάχιστον έναν τρόπο κοινοποίησης του κωδικάριθμου στον πολίτη
  - «Κινητό Τηλέφωνο»: ο κωδικάριθμος θα κοινοποιηθεί στον πολίτη μέσω SMS.
  - «Ηλεκτρονικό Ταχυδρομείο»: ο πολίτης θα λάβει σε αρχείο τύπου pdf τον κωδικάριθμο και τον αντίστοιχο QR code.
- 4. Επιλέγετε το κουμπί «Υποβολή»

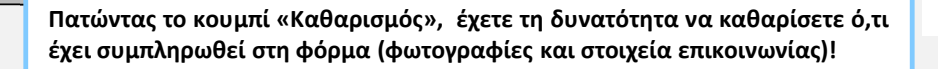

#### Έχετε συνδεθεί ως Φωτογράφος

Για να δείτε τους εξουσιοδοτημένους υπαλλήλους σας και για να εξουσιοδοτήσετε κάποιον υπάλληλό σας πατήστε εδώ

#### Μεταφόρτωση Φωτογραφιών

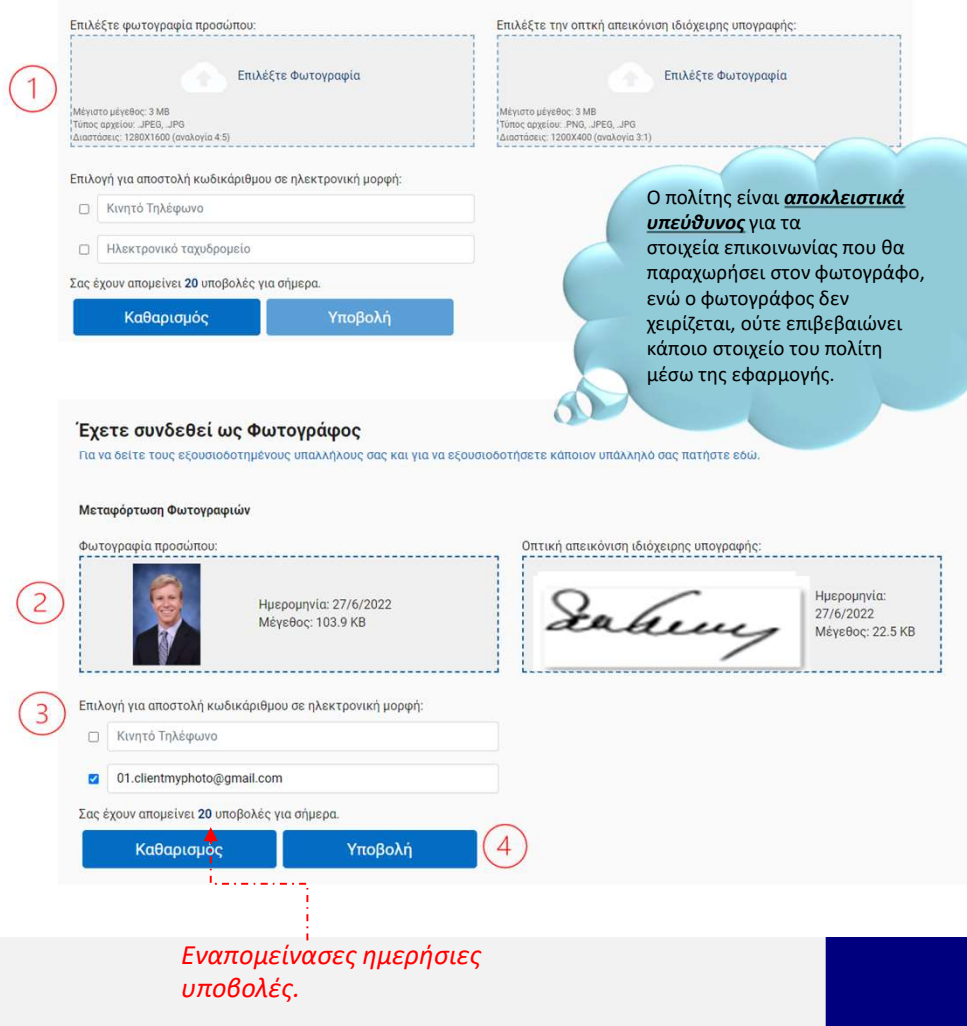

|                                                           | Τύπος Φωτογραφίας: | Προϋποθέσεις φωτογραφίας:                                                                 |
|-----------------------------------------------------------|--------------------|-------------------------------------------------------------------------------------------|
| <b>Λειτουργίες Φωτογράφου</b><br>Γροδιαγραφές φωτογραφιών | Προσώπου           | Διαστάσεις: 1280X1600 pixels                                                              |
|                                                           |                    | Αποτύπωση: Έγχρωμη                                                                        |
|                                                           |                    | Αναλογία: 4:5                                                                             |
|                                                           |                    | Ποιότητα: 100%                                                                            |
|                                                           |                    | Φόντο: Συνιστάται γκρι με τιμή RGB<br>(190;190;190) +/-10. Γίνεται αποδεκτό και<br>λευκό. |
|                                                           |                    | Μέγιστο Μέγεθος:3ΜΒ                                                                       |
|                                                           |                    | Τύπος: .JPEG                                                                              |
|                                                           | Υπογραφής          | Διαστάσεις:1200X400 pixels                                                                |
|                                                           |                    | Αποτύπωση: Grayscale                                                                      |
|                                                           |                    | Αναλογία: 3:1                                                                             |
|                                                           |                    | Μέγιστο Μέγεθος:3ΜΒ                                                                       |
|                                                           |                    | Τύπος: .JPEG ή .PNG                                                                       |
|                                                           |                    |                                                                                           |

j

### Λειτουργίες Φωτογράφου

Ολοκλήρωση μεταφόρτωσης φωτογραφιών

Εμφανίζεται στην οθόνη μήνυμα της εφαρμογής για την **επιτυχή** κοινοποίηση του κωδικάριθμου στα ηλεκτρονικά μέσα που έχουν δηλωθεί στη φόρμα και του διαστήματος παραμονής τους στο σύστημα.

### Ο κωδικάριθμος:

- είναι μοναδικός για κάθε υποβολή που δημιουργείται από την εφαρμογή «myPhoto» και αποθηκεύεται στο κυβερνητικό νέφος (G-Cloud),
- αποστέλλεται ηλεκτρονικά στον πολίτη,
- δεν εμφανίζεται στον φωτογράφο ή στον εξουσιοδοτημένο υπάλληλο.

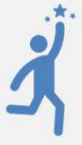

Συγχαρητήρια! Έχετε ολοκληρώσει την υποβολή φωτογραφιών και την αποστολή κωδικάριθμου.

Μπορείτε να προχωρήσετε σε νέα υποβολή για τον επόμενο πελάτη πατώντας το κουμπί "Νέα Υποβολή".

#### Έχετε συνδεθεί ως Φωτογράφος

Για να δείτε τους εξουσιοδοτημένους υπαλλήλους σας και για να εξουσιοδοτήσετε κάποιον υπάλληλό σας πατήστε εδώ.

#### Φωτογραφίες που υποβλήθηκαν

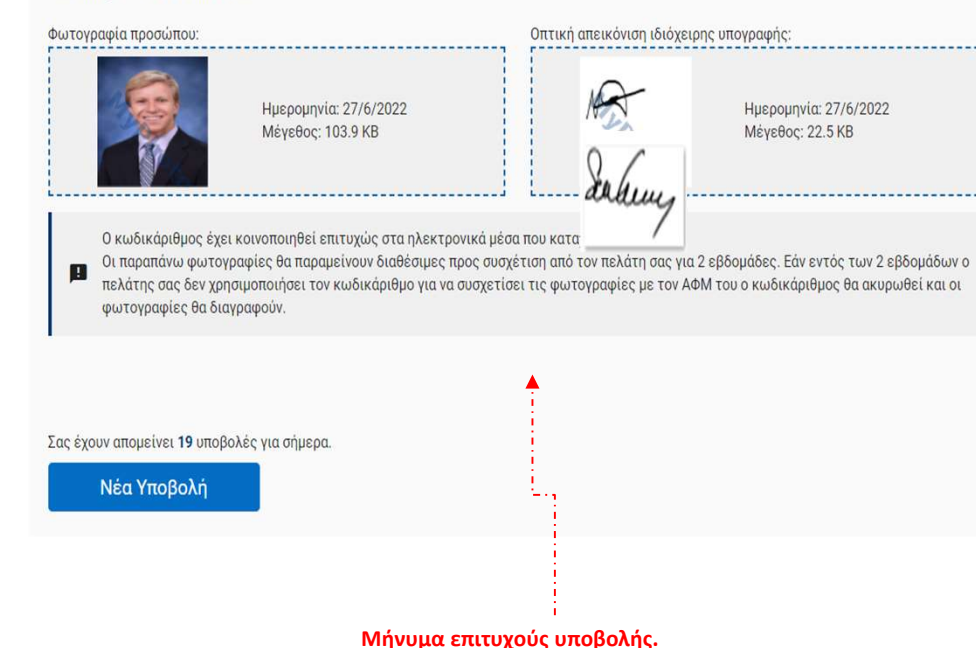

### Εξουσιοδότηση υπαλλήλου

Η λειτουργία εξουσιοδότησης παρέχεται αποκλειστικά στο προφίλ του φωτογράφου.

Ολοκληρώνεται σε τέσσερα βήματα:

- Ακολουθείτε τον υπερσύνδεσμο «Για να δείτε τους εξουσιοδοτημένους υπαλλήλους σας και για να εξουσιοδοτήσετε κάποιον υπάλληλό σας, πατήστε εδώ».
- 2. Συμπληρώνετε τον «Α.Φ.Μ. του υπαλλήλου»
- 3. Επιλέγετε το κουμπί «Εξουσιοδότηση Υπαλλήλου»
- Επιβεβαιώνετε την εξουσιοδότηση επιλέγοντας το κουμπί «Συνέχεια», ή μπορείτε να επιστρέψετε επιλέγοντας το κουμπί «Πίσω».

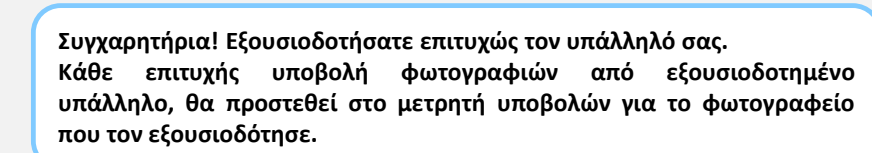

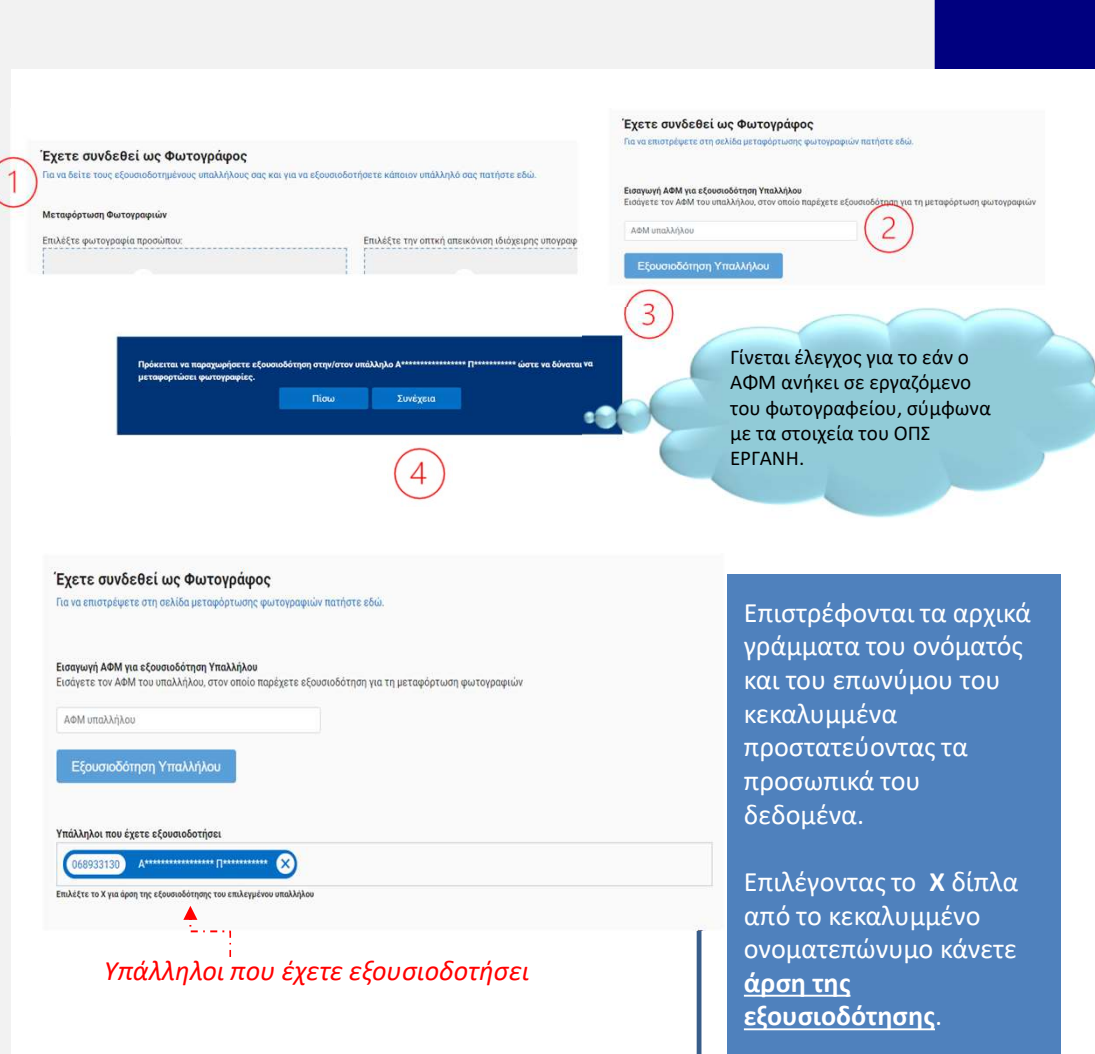

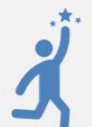